## TP 2 - HTML

#### Exercice 1— Le web, Tim et Mosaic

On vous fournit <u>une image d'une page web</u>, avec les styles de base du navigateur.

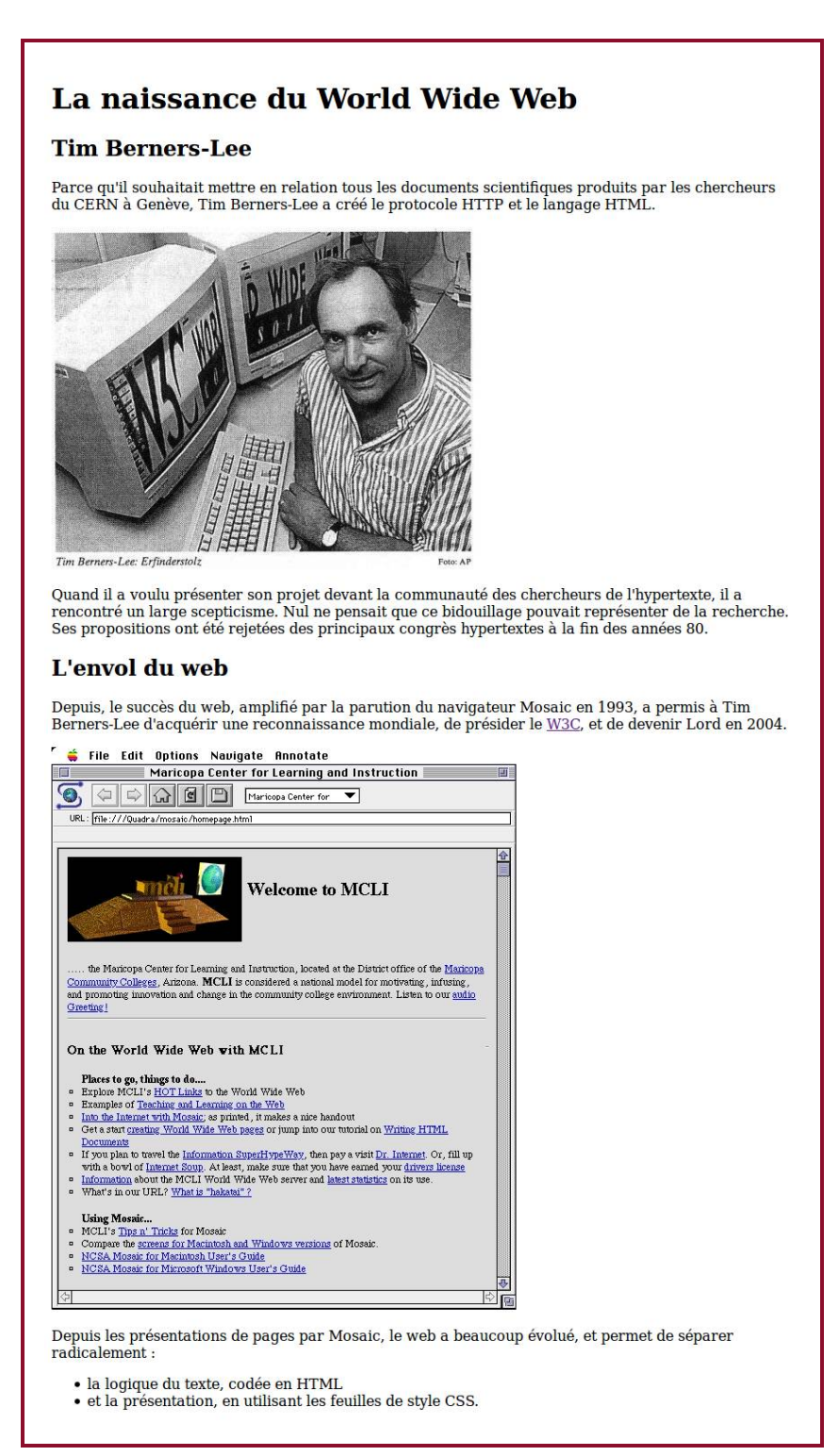

Écrire en **HTML5 valide** le code permettant d'obtenir cette page. On utilisera les balises a, h1, h2, img, 1i, p et u1. Les images, le modèle et le texte peuvent être récupérés <u>dans l'archive du repertoire ressources</u>.

**NB**: l'apparence (polices, tailles, détails...) d'une page en pur HTML peut varier fortement suivant le navigateur et le système d'exploitation.

## Exercice 2 — Structure de page et HTML5

Voici une image d'une version simplifiée de la <u>page Wikipedia de Robert</u> <u>Cailliau</u> :

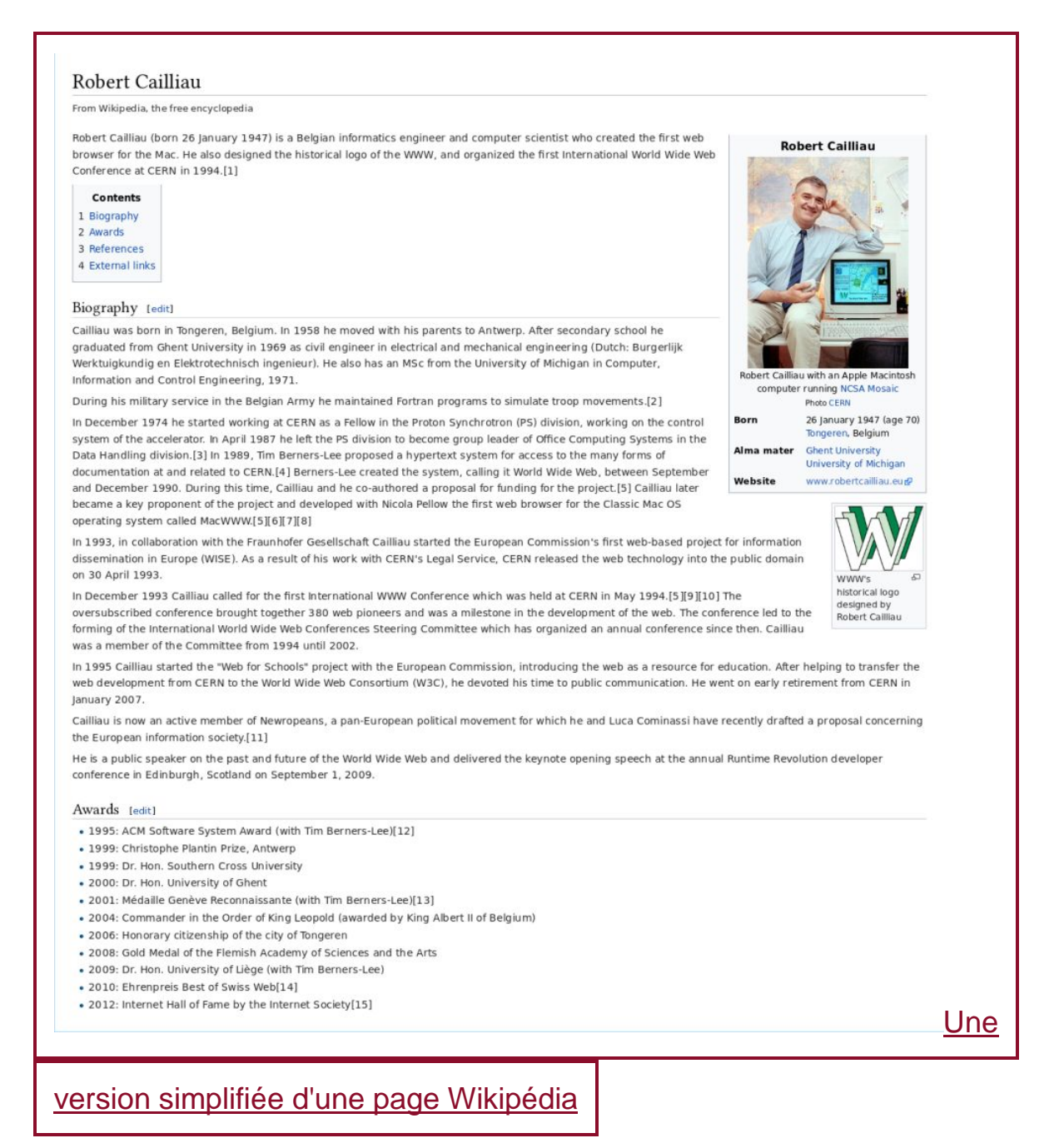

Vous ne pourrez pas reproduire cette image sans utiliser CSS, mais vous pouvez quand même vous « inspirer » de l'image pour écrire le HTML qui lui correspond.

L'objectif de l'exercice est de recréer le HTML correspondant à la page de référence **en utilisant notamment des éléments HTML5 de structuration** (main, nav, header, footer, article, section, aside, figure, etc.). Cherchez leur signification, dans le cours ou sur le web (en prenant garde aux sources de mauvaise qualité).

On vous donne dans <u>l'archive</u> le texte à utiliser (un peu différent de l'image de référence, ça n'a pas d'importance) et les images.

**Attention**, encore une fois, l'image de la page Wikipédia sert de **référence** pour identifier la structure de la page, mais on ne cherche pas à en reproduire l'apparence telle quelle (impossible sans CSS de toute façon) !

# Exercice 3 (optionnel) — Manipulation des balises HTML

On vous fournit deux images de la même page web : la première est <u>est la</u> <u>version avec les styles de base du navigateur</u>, tandis que pour la seconde <u>on a appliqué une feuille de style</u>. Les images de Marylin et Tom, les modèles et le texte sont disponibles dans <u>l'archive</u>.

L'objectif de l'exercice sera de reproduire le **premier** modèle ; dans un prochain TP, on ajoutera une feuille de style pour obtenir le second modèle *sans toucher le HTML*. On vous montre le résultat dès à présent pour attirer votre attention sur les éléments qui seront stylés.

Écrire en HTML5 valide, sans CSS, le code permettant d'obtenir le premier modèle. On s'efforcera d'utiliser des éléments ayant une sémantique correcte. En particulier, interdiction d'utiliser les éléments div et span, et les attributs id et class ! Ne pas hésiter à s'inspirer de la <u>liste des</u> éléments HTML.

**NB** : les images fournies montrent le rendu obtenu **avec Firefox** (ce sera toujours le cas dans ce cours). Il est possible que le résultat ne soit pas tout à fait le même sous Chrome. Il est donc recommandé d'utiliser Firefox pour faire les TP.

#### SANS CSS

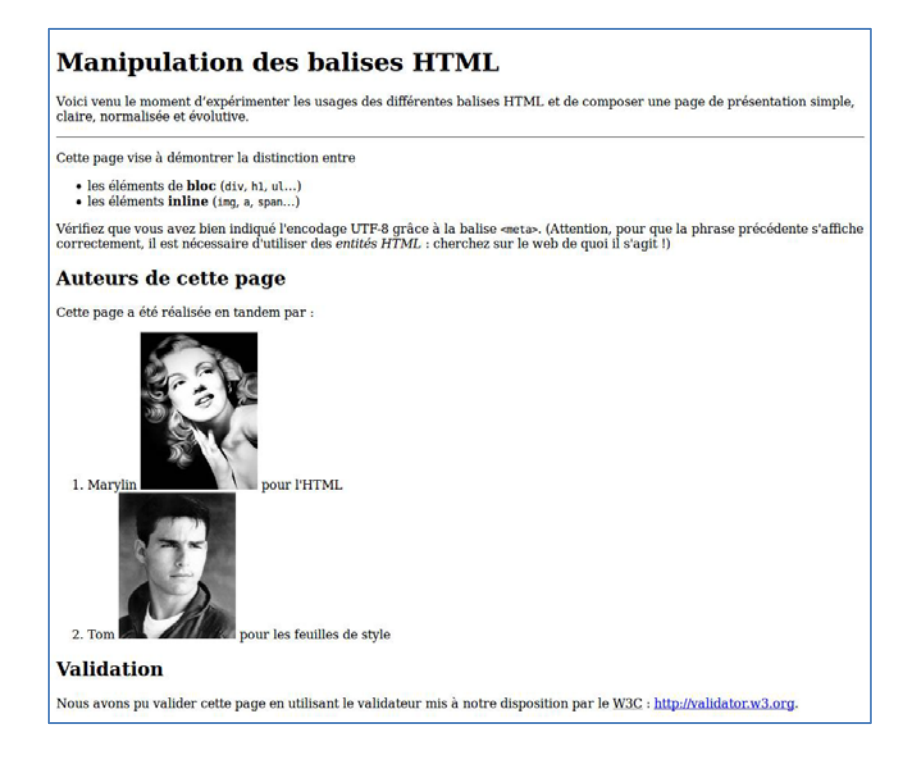

Avec CSS

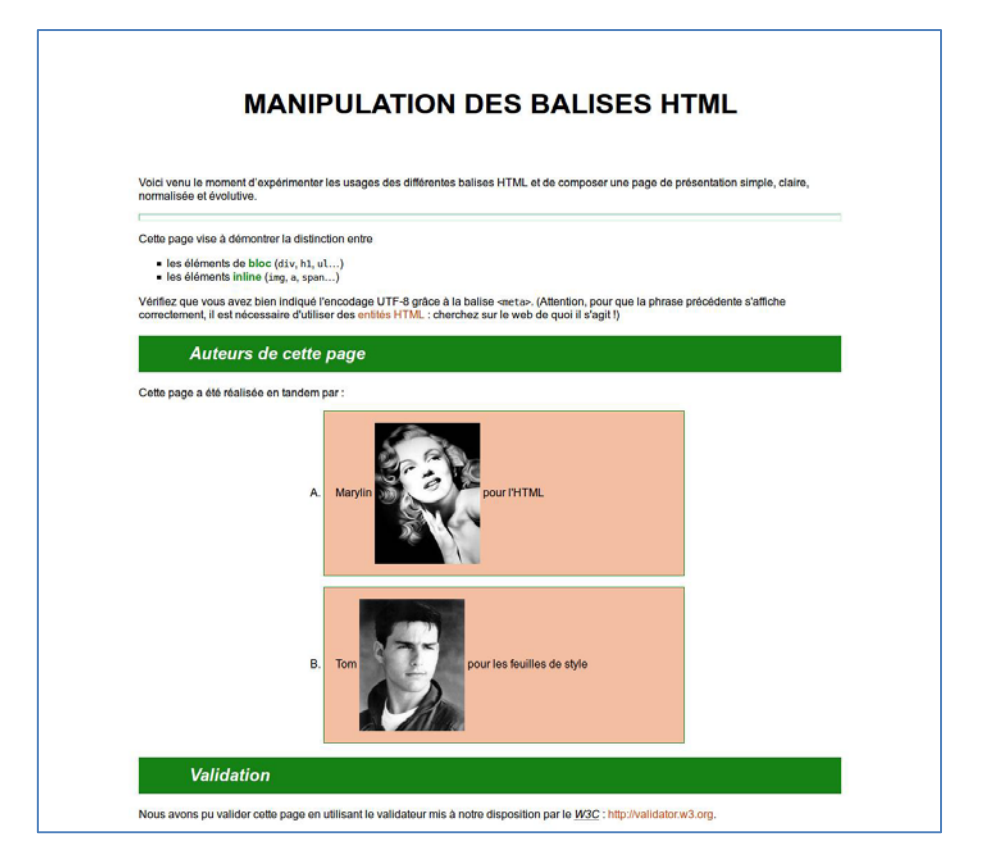